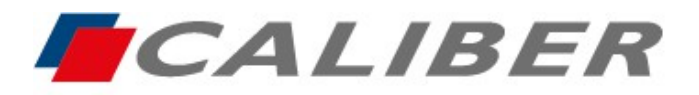

Callber Europe BV Wildemanweg 8 • 5301 LT Zaltbommel The Netherlands

> +31(0)416 - 69 90 00 verkoop@caliber.nl www.calibereurope.com

# **RMD807DAB** MirrorLink Android / Apple

## - <u>Programming radio in English and downloading the MirrorLink</u> application for Andoid

- Switch on the radio and press the **Setup** icon
- Scroll down to language and select English
- On the same page, at the very top of Basic configuration, select Mirror and Reflective UD.
- Press the back arrow in the top right-hand corner once to return to the home page. select the icon at the bottom Interconn...
- Flash the Android OR code according to the type of connection required, either USB (Mirrors) or wireless (Wireless Mirror).
- Download and install the Mirroring application on your smartphone
- Accept authorisations if requested (depending on the Android version)

## - MirrorLink with USB cable

- > The **Mirroring** application must first be installed with all authorisations enabled
- Connect a USB cable with synchronisation function to the slot provided behind the radio
- > Authorise "Use as default for this USB accessory" and press "OK".
- In the event of new licence applications, accept
- The MirrorLink function is finalised and the smartphone's home screen is displayed in the centre of the car radio's screen in portrait mode
- Only applications running in landscape mode (full screen) can fill the form. car radio screen, manually the Android device horizontally
- Display and control via the RMD807DAB touch screen
- To return to the car radio general menu, the round white icon on the RMD807DAB screen
- Select the Interconn... or disc player icons from the car radio's general menu to restore the MirrorLink function
- Activate Bluetooth and pair the two devices
- > The car radio recharges the smartphone battery

## MirrorLink in wireless mode

On the control panel, activate **hotspot** or **access** (depending on the brand of smartphone) and then press and hold to open the settings.

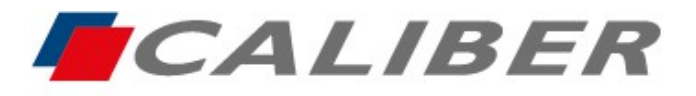

+31(0)416 - 69 90 00 verkoop@caliber.nl www.calibereurope.com

- In the personal access point menu, enter the name of device "car" and the code 12345678, make it is activated
- Open the Mirror application and authorise, the smartphone display will be visible on the RMD807DAB screen.
- Only applications running in landscape mode (full screen) can fill the form. car radio screen, manually the Android device horizontally
- Display and control via smartphone
- Every time you switch on the car radio, sure that the smartphone's access or hotspot is active. MirrorLink will run automatically in a few seconds.
- To return to the car radio's general menu, the round white icon on the screen of RMD807DAB
- Select the Interconn... or disc player icons from the car radio's general menu to restore the MirrorLink function
- Activate Bluetooth and pair the two devices

## - Programming the car radio in English and using MirrorLink for iPhone

- Switch on the radio and press the Setup icon
- Scroll down to language and select English
- > On the same page, at the very top of **Basic configuration**, select **Mirror** and **Reflective UD**.
- Press the back arrow in the top right-hand corner once to return to the home page

## - MirrorLink with USB cable

- > Press the Interconn... icon in the car radio's general menu
- From the **Apple phone** menu, select Auto... **Mirrors** and press

## the blue box Mirrors

➤ Connect a USB cable with synchronisation function to the slot the back of the car radio ➤ The MirrorLink function is finalised and the iPhone home screen is displayed in the centre of the car radio screen in portrait mode.

> Only applications running in landscape mode (full screen) can fill the form.

car radio screen, manually the iPhone horizontally

## Display and control via IPhone

➢ To end MirrorLink and return to the headunit's general menu, press the round white icon on the RMD807DAB screen.

Select the Interconn... icons or the disc player from the car radio's general menu

to restore the MirrorLink function

> The car radio recharges the smartphone battery

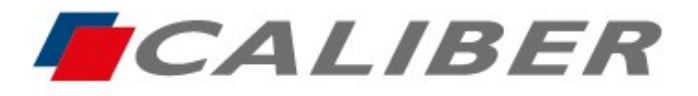

Callber Europe BV Wildemanweg 8 • 5301 LT Zaltbommel The Netherlands

> +31(0)416 - 69 90 00 verkoop@caliber.nl www.calibereurope.com

#### - MirrorLink in wireless mode

- Press the Interconn... icon in the car radio's general menu
- From the Apple phone menu, select Auto... Mirrors and press the blue Wireless Mirror box
- > Open the Wi-Fi \*\* settings on your iPhone and connect to the carplay\_wifi network
- Activate the air play function
- > In the connection sharing menu, enter the Wi-Fi password **12345678**
- Scan the screen from top to bottom or bottom to top (depending on the IOS version) to open the control centre and display the screen icon \*.
- > Press to open it and select screen copy **because**
- The MirrorLink function is finalised and the iPhone home screen is displayed in the centre the car radio screen in portrait mode.
- Only applications running in landscape mode (full screen) can fill car radio screen, so orient iPhone horizontally by hand.
- Display and control via IPhone
- To end MirrorLink and return to the headunit's general menu, press the round white icon on the RMD807DAB screen.
- Select the Interconn... icons or the disc player from the car radio's general menu to restore the MirrorLink function

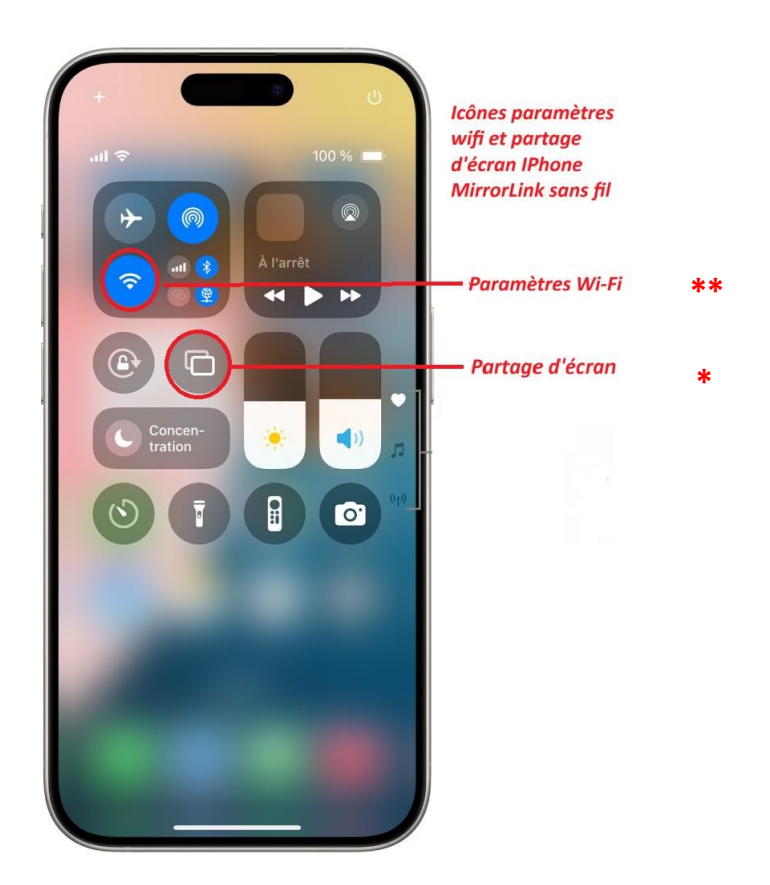